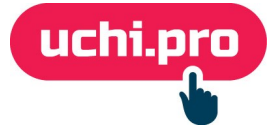

## Как настроить онлайн-оплату в СДО через Альфабанк?

Перед началом настройки онлайн-оплаты в СДО требуется завести аккаунт в Альфа-банке.

- 1. Перейдите в СДО.
- 2. Перейдите в раздел «Настройки» «Витрина курсов».
- 3. Нажмите на кнопку «Редактировать» в правом нижнем углу.
- 4. В блоке «Способ оплаты» выберите соответствующий вариант оплаты Альфа-банк.
- 5. В открывшемся окне «**Настройки платежной системы Альфа-банк**» скопируйте ссылку из поля «**URL для приёма уведомлений о статусе платежа**» (например, https://вашдомен/shop/alfabank/status).

Способ оплаты:

- Выставление счёта
- O PayKeeper
- O RoboKassa
- ЮKassa
- 🔿 Т-Банк
- 💿 Альфа-Банк 🕯
- 6. В соседней вкладке перейдите в личный кабинет Альфа-банка.
- 7. Перейдите в раздел «Настройки» вкладка «Callback уведомления».

Для подключения Callback уведомлений необходимо обратиться в тех. поддержку банка.

- 8. Включите Callback уведомления.
- 9. Выберите тип коллбэка «Статический».
- 10. Вставьте скопированную ссылку из СДО в поле «Ссылка» (шаг 5).

|                                  | Статический            | Динамический |
|----------------------------------|------------------------|--------------|
|                                  |                        |              |
|                                  |                        |              |
| ылка                             |                        |              |
| ылка<br>tps://вашдомен.p         | y/shop/alfabank/status |              |
| ылка<br>t <b>ps://вашдомен.р</b> | y/shop/alfabank/status |              |
| ылка<br>tps://вашдомен.p         | y/shop/alfabank/status |              |

- 11. В блоке под полем «Ссылка» укажите варианты:
  - amount

- depositedAmount,
- mdOrder,
- orderNumber.
- 12. Выберите тип подписи «Симметричный».
- 13. Нажмите «Сгенерировать» напротив поля «Callback токен».

| Статический                                        | Динамический  |
|----------------------------------------------------|---------------|
| Ссылка                                             |               |
| nttps://вашдомен.py/shop/alfabank/status           |               |
|                                                    |               |
| amount × depositedAmount × mdOrder × orderNumber × | ×   ~         |
| ип подписи                                         | /             |
|                                                    |               |
| Симметричный                                       | Асимметричный |
| Симметричный                                       | Асимметричный |
| Симметричный<br>Callback токен<br>8tr              | Сгенерировать |
| Симметричный<br>Callback токен<br>8tr              | Сгенерировать |

- 14. В блоке «Операции» укажите пункты: «Успешное списание», «Отмены», «Возврат».
- 15. Нажмите «Сохранить».
- 16. Скопируйте значение из поля «**Callback токен**» и вставьте его в одноимённое поле в СДО.

| Операции                     |                               |  |
|------------------------------|-------------------------------|--|
| ☑ Успешное списание          | 🗌 Успешный холд               |  |
| 🕑 Отмены                     | 🕑 Возврат                     |  |
| Создание связки              | Включение - выключение связки |  |
| Платёж отклонён по тайм-ауту | Платёж cardpresenter отклонён |  |

- 17. Также в окне «Настройки платежной системы Альфа-банк» укажите:
  - логин и пароль от личного кабинета Альфа-банка;
  - ставку НДС по умолчанию;
  - систему налогообложения по умолчанию.

## 18. Нажмите «Сохранить».